## How To Connect on Apple devices running iOS (e.g. iPhone, iPad)

Images were created using iOS 12.3.1 on an iPhone. This process may look a little different on an iPad.

| 1 |                          |                  |
|---|--------------------------|------------------|
|   | Enter your iOS settin    | gs page.         |
|   | ••• T-Mobile LTE 4:02 PM | 1 🖉 67% 💻        |
|   |                          | _                |
|   | Settings                 |                  |
|   |                          |                  |
|   | (b.a                     |                  |
|   | Star 4                   |                  |
| 1 |                          |                  |
| 1 |                          |                  |
|   |                          | 5                |
|   |                          |                  |
|   |                          | Car.             |
|   |                          |                  |
|   |                          | 5                |
|   | - Contract               | 9                |
|   |                          | 10               |
|   |                          | _                |
|   | From your Settings p     | age go to        |
|   | IT-Mobile LTE 4:02 PM    | <b>1 0</b> 67% 🔳 |
|   | Settings                 |                  |
|   | Airplane Mode            | O,               |
|   | Wi-Fi No                 | ot Connected >   |
|   | Bluetooth                | > On >           |
|   | Cellular                 | 2                |
|   |                          | 0                |
| 2 | VPIN                     | 0                |
|   | Notifications            | 3                |
|   | Sounds & Haptics         | 5                |
|   | C Do Not Disturb         | - 01             |
|   | Screen Time              | ġ.               |
|   |                          |                  |
|   | General                  | 1                |
|   | Control Center           | 4                |
|   | A Display & Brightness   | Χ.               |
|   |                          |                  |

|                                         | Press "GauchoNet_Secure."                                                                                                    |  |  |  |  |  |  |  |  |
|-----------------------------------------|----------------------------------------------------------------------------------------------------|--|--|--|--|--|--|--|--|
|                                         | uni T.Mobia UTE 4:03 PM                                                                                                    |  |  |  |  |  |  |  |  |
|                                         | WI-FI                                                                                                    |  |  |  |  |  |  |  |  |
|                                         | CHOOSE A NETWORK.                                                                                                    |  |  |  |  |  |  |  |  |
|                                         | GauchoNet ♀(i)<br>GauchoNet_Guest ♀(i)                                                                                               |  |  |  |  |  |  |  |  |
| 3                                       | GauchoNet_Secure                                                                                                    |  |  |  |  |  |  |  |  |
|                                         | Other                                                                                                    |  |  |  |  |  |  |  |  |
|                                         | Ask to Join Networks                                                                                                    |  |  |  |  |  |  |  |  |
|                                         | Known rectiverke will be jerined automateally. If ne known<br>networks are available, you will have to menually balest a<br>network. |  |  |  |  |  |  |  |  |
|                                         |                                                                                                    |  |  |  |  |  |  |  |  |
|                                         |                                                                                                    |  |  |  |  |  |  |  |  |
|                                         |                                                                                                    |  |  |  |  |  |  |  |  |
|                                         |                                                                                                    |  |  |  |  |  |  |  |  |
|                                         | Put information into the following fields:                                                                                           |  |  |  |  |  |  |  |  |
|                                         |                                                                                                    |  |  |  |  |  |  |  |  |
|                                         | 1 Enter username: vourmeid@mcccd.org                                                                                                 |  |  |  |  |  |  |  |  |
|                                         |                                                                                                    |  |  |  |  |  |  |  |  |
|                                         | 2 Enter password: your MEID password                                                                                                 |  |  |  |  |  |  |  |  |
|                                         | 3 Press "Join"                                                                                                    |  |  |  |  |  |  |  |  |
|                                         | an F-Maole UT 4-03 PM 1 0 67%                                                                                                    |  |  |  |  |  |  |  |  |
|                                         | Enter the password for "Gauchoted_Secure" Cancell Enter Password Join                                                                |  |  |  |  |  |  |  |  |
|                                         |                                                                                                    |  |  |  |  |  |  |  |  |
|                                         | Username Meid@mcccd.org                                                                                                    |  |  |  |  |  |  |  |  |
|                                         |                                                                                                    |  |  |  |  |  |  |  |  |
|                                         |                                                                                                    |  |  |  |  |  |  |  |  |
|                                         |                                                                                                    |  |  |  |  |  |  |  |  |
| 4                                       |                                                                                                    |  |  |  |  |  |  |  |  |
| 4                                       | Passwords                                                                                                    |  |  |  |  |  |  |  |  |
|                                         | qwertyuiop                                                                                                    |  |  |  |  |  |  |  |  |
|                                         | asd f g h j k l                                                                                                    |  |  |  |  |  |  |  |  |
|                                         |                                                                                                    |  |  |  |  |  |  |  |  |
|                                         |                                                                                                    |  |  |  |  |  |  |  |  |
| If you run into this Certificate error: |                                                                                                    |  |  |  |  |  |  |  |  |
|                                         | Cancel Certificate Trust                                                                                                    |  |  |  |  |  |  |  |  |
|                                         |                                                                                                    |  |  |  |  |  |  |  |  |
|                                         | MainRadi.gccaz.edu<br>Issued by RETSYN                                                                                               |  |  |  |  |  |  |  |  |
|                                         | Not Trusted                                                                                                    |  |  |  |  |  |  |  |  |
|                                         | Expires 10/4/19, 9:25:23 AM                                                                                                    |  |  |  |  |  |  |  |  |
|                                         |                                                                                                    |  |  |  |  |  |  |  |  |
|                                         | Press "Trust". This is expected when you connect your device the first time.                                                         |  |  |  |  |  |  |  |  |

| T-Mobile 🗢 4:05 PM                                                                                | 1 0 67% 🔳                              |  |  |
|---------------------------------------------------------------------------------------------------|----------------------------------------|--|--|
| Settings Wi-Fi                                                                                    |                                        |  |  |
| Wi-Fi                                                                                             |                                        |  |  |
| GauchoNet_Secure                                                                                  | • ≈ ()                                 |  |  |
| CHOOSE A NETWORK 2002                                                                             |                                        |  |  |
| GauchoNet                                                                                         | <del>?</del> (j)                       |  |  |
| GauchoNet_Guest                                                                                   | <b>₹</b> (i)                           |  |  |
| Other                                                                                             |                                        |  |  |
| Ask to Join Networks                                                                              | 0                                      |  |  |
| Known networks will be joined automatic<br>networks are available, you will have to n<br>network. | ally. If no known<br>nanually select a |  |  |
|                                                                                                   |                                        |  |  |
|                                                                                                   |                                        |  |  |
|                                                                                                   |                                        |  |  |
|                                                                                                   |                                        |  |  |